# Útmutató ingyenes e-aláírási tanúsítvány létrehozásához videó regisztráción keresztül

Ahhoz, hogy az Eötvös Loránd Tudományegyetemen történő tanulmányai során szükséges különböző dokumentumokat digitálisan aláírhassa, minősített e-aláírási tanúsítvánnyal kell rendelkeznie. Ha már rendelkezik egy ilyen, az EU-ban elismert szolgáltató által kiállított tanúsítvánnyal, akkor azt nyugodtan használhatja a dokumentumok elektronikus aláírására. Ha még nem rendelkezik e-aláírási tanúsítvánnyal, akkor könnyen és ingyenesen létrehozhat egyet a következő weboldalon: <u>https://netlock.com/index\_en.html</u>.

A Netlock 2 évre szóló, hitelesített személyi tanúsítványt biztosít, az EU valamennyi tagállamában elfogadott elektronikus aláírással. Ezzel a tanúsítvánnyal aláírhatja személyes dokumentumait, valamint szükség esetén dokumentumokat küldhet másoknak aláírásra. A webes verzió mellett natív mobilalkalmazás is elérhető Android és iOS rendszerekre.

## Regisztrációs folyamat

Ez az útmutató Önt hivatott segíteni a regisztrációs folyamat során. Ehhez az alábbi képernyőképeket készítettük a böngészős verzió segítségével.

A Netlock EN (angol nyelvű) oldalára érkezve, kérjük, nyomja meg a "REGISTER TO GET IT FOR FREE!" gombot.

Ne aggódjon, ez egy egyszerű, magától értetődő folyamat. 😊

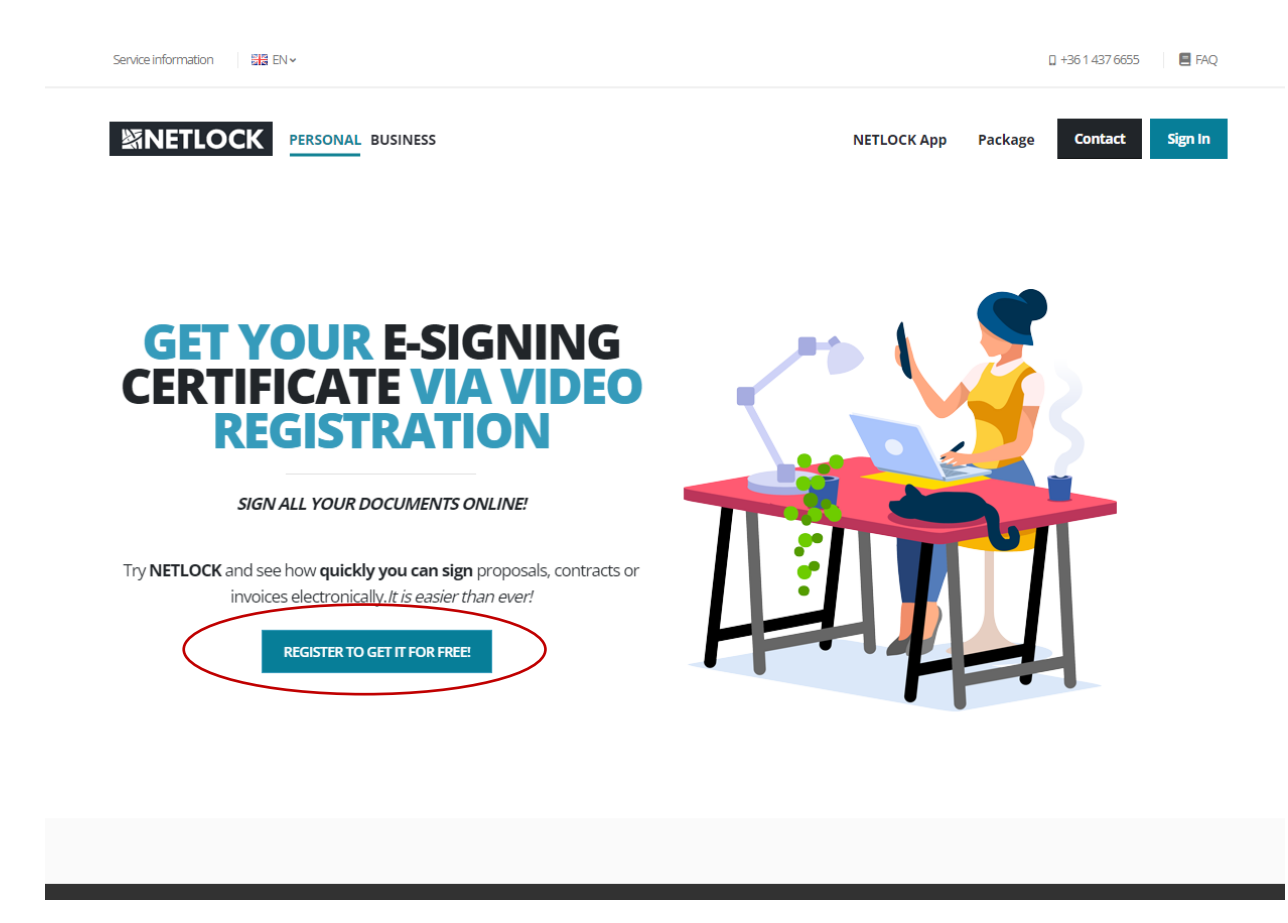

Miután figyelmesen elolvasta az alábbi egyszerű útmutatót, kérjük folytassa a "GET YOUR E-SIGNATURE FOR FREE" gombra kattintva.

A sikeres videós regisztrációhoz készítse elő személyigazolványát, és válasszon egy jól megvilágított helyet. Fontos, hogy a videós regisztráció során egyedül legyen, és egyértelműen beazonosítónak kell lennie. A felvételen az Ön hangján kívül más hang nem lehet hallható.

| <b>METLOCK</b> | PERSONAL BUSINESS                                                                     | NETLOCK App Packa                                                                                                    | ige Contact S |
|----------------|---------------------------------------------------------------------------------------|----------------------------------------------------------------------------------------------------|---------------|
|                | petitions <b>anywhere, anytime.NETLOCK</b> signate<br><b>all EU countries</b> (and re | ures contain qualified timestamps and are <b>accepted</b><br>acognized all around the world).                                          | in            |
|                | eSIGN                                                                                 | ⊘ EASY GUIDE                                                                                                    |               |
|                | €0                                                                                    | GET READY<br>For the succesful video registration prepare<br>your ID document to show and choose a well-                               |               |
|                | FEATURES                                                                              | lit place.                                                                                                    |               |
|                | Esignature accepted in<br>all EU member states                                        | BE ALONE DURING THE REGISTRATION!<br>It is important to be well-identifiable and alone<br>during the video registration in addition no |               |
|                | Certificate via video registration Send documents to others to sign                   | voice other than yours should be heard in the recording,                                                                               |               |
|                | Native <b>mobile</b> app for Android & IOS                                            | FOLLOW THE INSTRUCTIONS<br>While processing the request your camera and                                                                |               |
|                | Easy <b>to use user interface</b>                                                     | the instructions precisely.                                                                                                    |               |
|                | GET YOUR E-SIGNATURE<br>FOR FREE                                                      | For business purposes please request our eBusiness or eSeal certificates.                                                              |               |

gn in

Most el kell olvasnia és el kell fogadnia a különböző szerződéseket a jelölőnégyzetek kipipálásával. Ezek az ingyenes Netlock e-aláírási tanúsítványra történő regisztráció jogi hátterét szabályozzák.

| NG CONTRACTS MUST BE READ AND ACCEPTED         Select all         If ve read and accept the General Terms and Conditions         If ve read and accept the Privacy Policy         Ve read and accept the Service Agreement for NETLOCK cloud service         Ve read and accept the Service Policy for Qualified Certificate Services         Ve read and accept the Service Policy for Qualified Certificate Services         Ve read and accept the Service Practice Statement for Qualified Certificate Services         Ve read and accept the Information on the Conditions of Video Identification |
|----------------------------------------------------------------------------------------------------|
| YOU HAVE TO ACCEPT ALL THE LEGAL DOCUMENTS TO COMPLETE THE REGISTRATION                                                                                                    |

Most meg kell adnia személyes adatait.

Az e-mail címét...

| SANETLOCK                                                                                                    |  |
|----------------------------------------------------------------------------------------------------|--|
| Enter your details                                                                                                    |  |
| Enter registration details (e-mail address, password)! It's necessary to use the application and<br>your certificate will contain this e-mail address. |  |
| E-MAIL E Enter your e-mail address                                                                                                    |  |
|                                                                                                    |  |
|                                                                                                    |  |

...és a jelszót, amelyet nem csak a regisztrációhoz, hanem a későbbi bejelentkezéshez is használni fog. (A jelszónak legalább 10 karakter hosszúnak kell lennie, valamint kis- és nagybetűt, számot és különleges szimbólumot is tartalmaznia kell.)

|                      | Ent                                        | er your detai                              | s                                 |                       |
|----------------------|--------------------------------------------|--------------------------------------------|-----------------------------------|-----------------------|
| nter registration de | tails (e-mail addres<br>your certificate v | s, password)! It's<br>vill contain this e- | necessary to use<br>mail address. | e the application and |
| E-MAIL               |                                            |                                            |                                   |                       |
| 💷 student@gi         | mail.com                                   |                                            |                                   |                       |
| PASSWORD             |                                            |                                            |                                   |                       |
| ©7                   |                                            |                                            |                                   | ۲                     |
| CONFIRM PASSW        | /ORD                                       |                                            |                                   |                       |
| ©7                   |                                            |                                            |                                   | ۲                     |
|                      |                                            |                                            |                                   |                       |
| Requirements         |                                            |                                            |                                   |                       |
| Requirements         | A                                          | #                                          | %                                 | 10                    |

A következő lépésben meg kell adnia az előző lépésben megadott e-mail címre küldött 6 számjegyű aktiváló kódot.

| You need to verify your email address to activate your account.                                      |
|----------------------------------------------------------------------------------------------------|
| Enter the activation code<br>Log in to your e-mail account and enter here the given activation code! |
|                                                                                                    |
| NEXT                                                                                                 |
| Resend E-mail verification code                                                                      |
|                                                                                                    |

Most kérjük, adja meg mobiltelefonszámát, hogy megfeleljen a kétfaktoros hitelesítési követelményeknek. Kérjük, ügyeljen arra, hogy gondosan válassza ki az országkódot!

| <b>⊠NETLOCK</b>          |  |  |  |  |  |
|--------------------------|--|--|--|--|--|
| Enter your mobile number |  |  |  |  |  |

Ebben a lépésben meg kell adnia az előző lépésben megadott mobilszámra küldött ellenőrző kódot.

| Enter the verification co                          | ode         |                  |  |
|----------------------------------------------------|-------------|------------------|--|
| A short message (SMS) with a verification code has | s been sent |                  |  |
| to your phone number.                              |             | ERIFICATION CODE |  |
|                                                    |             |                  |  |
|                                                    |             |                  |  |
| Didn't get the message within a few minutes?       |             |                  |  |
| Please try to resend it again:                     |             |                  |  |
| Resend activation code                             |             |                  |  |

Kérjük, válassza ki a kiállító országot és az azonosításra használni kívánt okmány típusát. (Személyigazolvány esetén a "Personal Identification Card" opciót válassza.)

| Confirm, which country's document will y yourself?                | vou use to identify          |
|-------------------------------------------------------------------|------------------------------|
| ISSUING COUNTRY Hungary                                           | ~                            |
| TYPE OF DOCUMENT Personal Identification Card                     | ~                            |
| We will retrieve your details from the Ministry of Interior's rec | ords based on the type of ID |

A videóazonosítás elindításához engedélyezze a hozzáférést a készülék webkamerájához és mikrofonjához.

| …ock.com a következőket szeretné tenni:<br>■ Kamera használata<br>↓ Mikrofon használata<br>Engedelyezés Letiltás | 与<br>Second and a second and a second and a second and a second and a second and a second and a second and a second |
|----------------------------------------------------------------------------------------------------|----------------------------------------------------------------------------------------------------|
| Please, allow access                                                                                             |                                                                                                    |
| We identify you through your<br>webcam, so we request access to                                                  |                                                                                                    |
| your webcam.                                                                                                    |                                                                                                    |
| Checking access to your webcam                                                                                   | ENABLE WEBCAM ACCESS IN YOUR BROWSER                                                                                |
|                                                                                                    |                                                                                                    |

Mielőtt elkezdené a videóazonosítási folyamatot, lehetősége van gyakorolni és felkészülni a rendszer által kínált gyakorlatokkal.

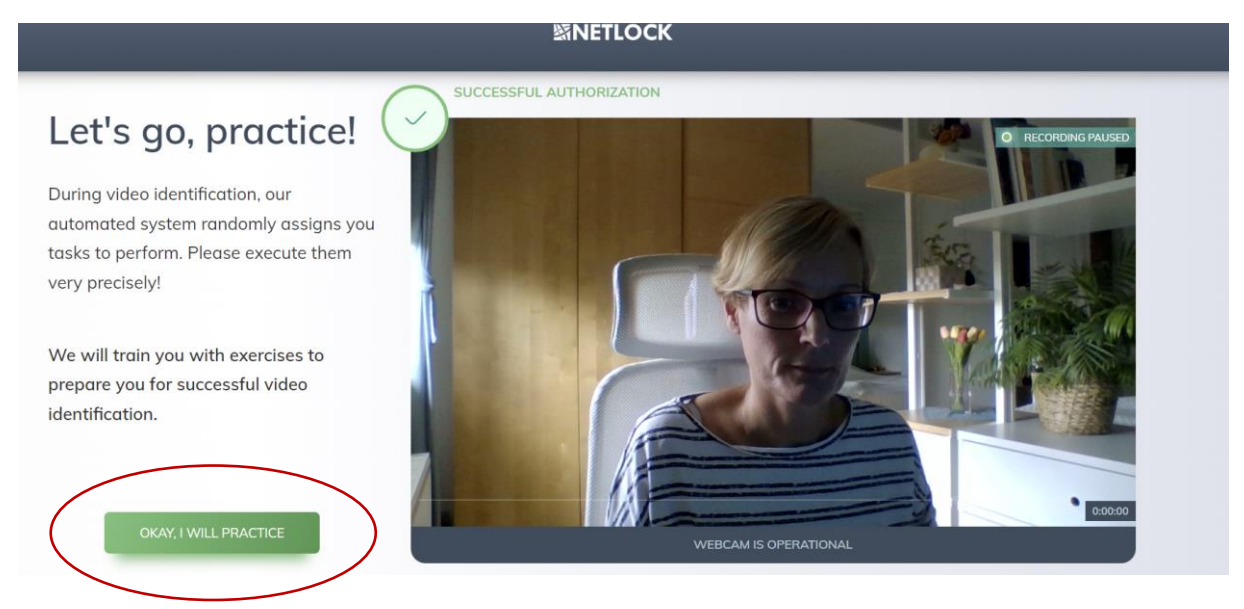

A gyakorlás után, amikor úgy érzi, hogy készen áll a videóazonosítási folyamatra, kérjük, gondosan kövesse a Netlock automatizált rendszere által véletlenszerűen kiosztott feladatokat.

Miután befejezte a videóazonosítási folyamatot, el kell döntenie, hogy nyilvánosan meg kívánja-e osztani az elektronikus aláírási jogosultságát. Az elektronikus aláírási képesség nyilvános megosztása azt jelenti, hogy az Ön neve és e-mail címe az aláírás tulajdonságainak részeként megjelenik az Ön

### által elektronikusan aláírt dokumentumokon.

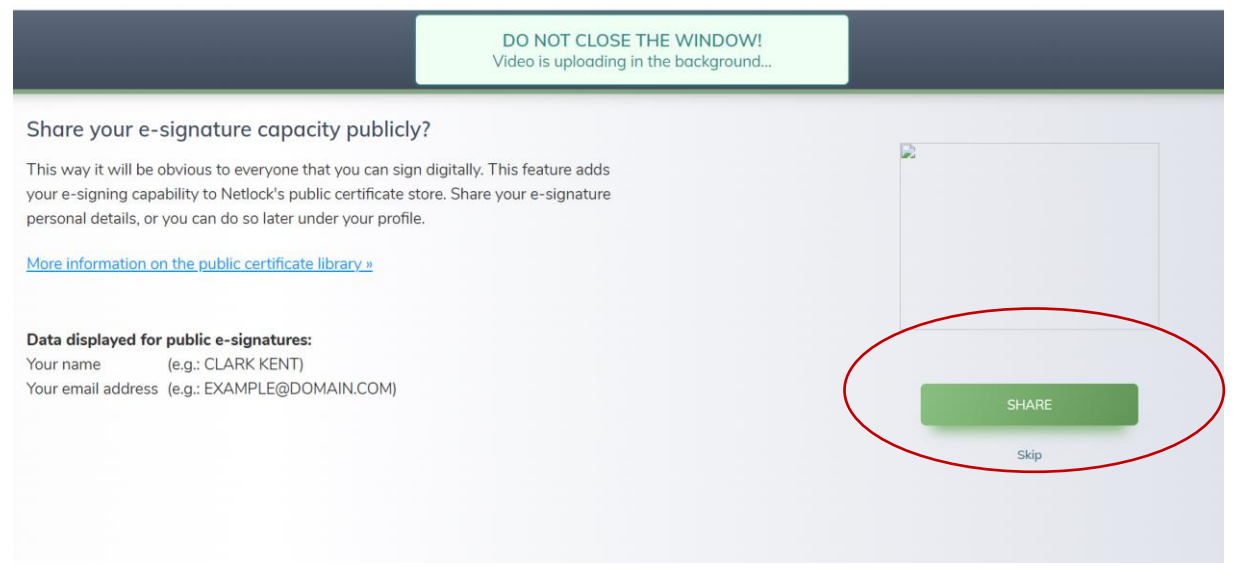

A regisztráció befejezése után a következő rendszerértesítést kapja:

### Sikeresen regisztrált!

Munkatársaink megvizsgálják és kiértékelik a feladatokat, amiket teljesített.

E-mailben fogjuk értesíteni az eredményről!

| 与NETLOCK                                                                   |  |
|----------------------------------------------------------------------------|--|
| You have completed the registration!                                       |  |
| Our colleagues will review and evaluate the tasks what you have completed. |  |
| You will be notified of the result by email!                               |  |

## Itt az ideje, hogy ellenőrizze a postaládáját. Először értesítést fog kapni arról, hogy a tanúsítványkérelmének feldolgozása megkezdődött.

### Dear Customer,

We have started processing your **certificate request**. We will inform you about the status of the certificate request soon. If you have any comments on the request, please feel free to contact our Customer Care.

#### Enrollment data:

| Name (CN): Consumer  |
|----------------------|
| E-mail (EMAIL):      |
| Country (C): Hungary |

Please let us know if you have any questions or comments on your e-signing certificate. You can login to the NETLOCK service via the web portal or the mobile application.

### Best regards:

NETLOCK - Customer Care +36 1 437 6655 | info@netlock.com Néhány nap múlva a postafiókjába érkezik a következő értesítés, amely arról tájékoztatja, hogy az elektronikus aláírási tanúsítványt már kiállították, és használhatja az elektronikus aláírás funkciót.

Dear Contraction of the second second

We would like to inform you that your Consumer certificate has been successfully issued, so you can now use the electronic signature functionality of the NETLOCK service.

Registered data fields of Your certificate:

Name (CN): Hereita Country (C): HU Certificate expiration (UTC/GMT): 2025-09-17 11:45:25

Please let us know if you have any questions or comments about your e-signing certificate. You can login to the NETLOCK service via the <u>web portal</u> or the mobile application.

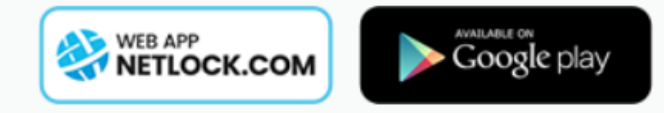

Best regards: NETLOCK - Customer Care +36 1 437 6655 | info@netlock.com

### Dokumentumok aláírása

Az elektronikus aláírási tanúsítvány használatához először be kell jelentkeznie a <u>https://netlock.com/index\_en.html</u> oldalon vagy a natív alkalmazásban. A bejelentkezéshez a regisztráció során megadott e-mail címet és jelszót kell használnia.

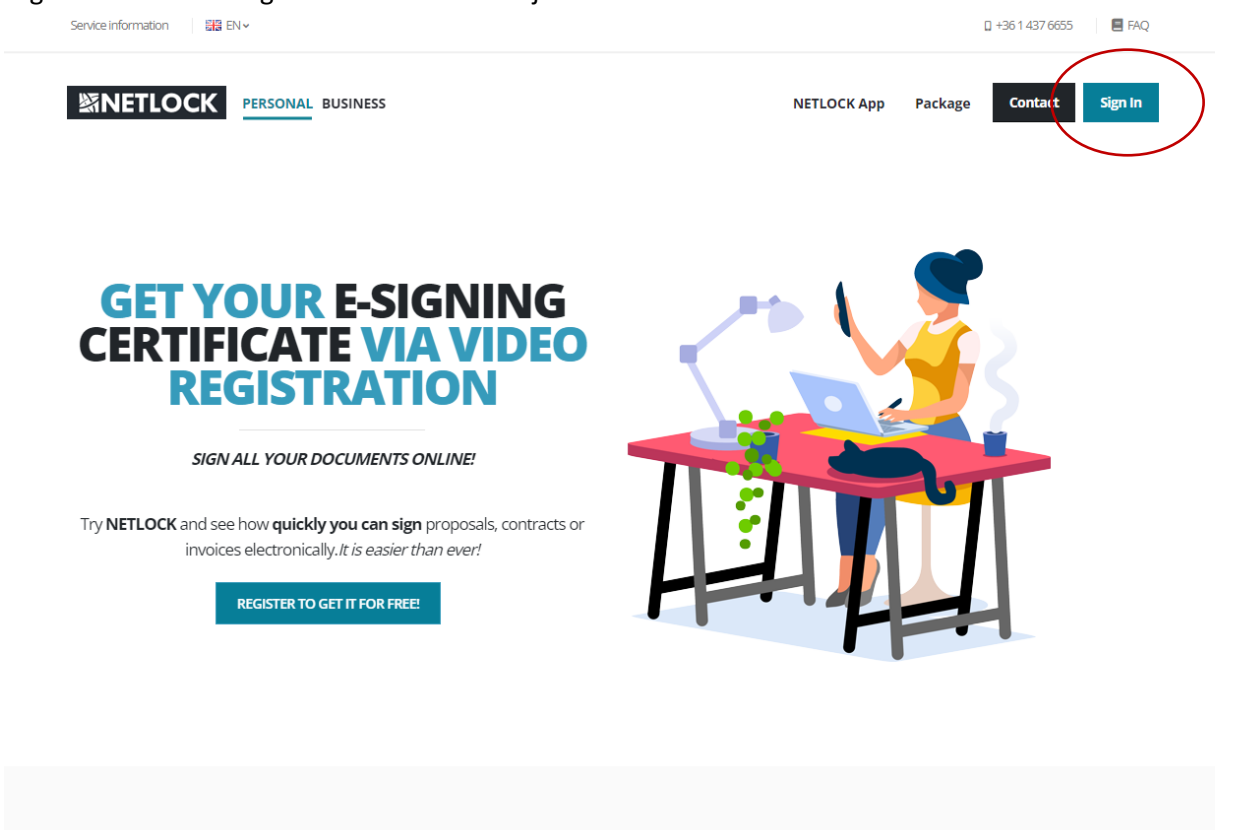

A "FELTÖLTÉS" gombra kattintva feltöltheti az aláírandó dokumentumot. Kérjük, vegye figyelembe, hogy a dokumentum kiterjesztésének .pdf formátumúnak kell lennie!

| 1 FELTÖLTÉS | )     |           |           | <b>繎NETLO</b> C  | СК      |  |
|-------------|-------|-----------|-----------|------------------|---------|--|
| Kezdőlap    | Dokur | mentumok  |           |                  |         |  |
|             | Mind  | Aláírandó | Feltöltve | Folyamatban lévő | Aláírva |  |

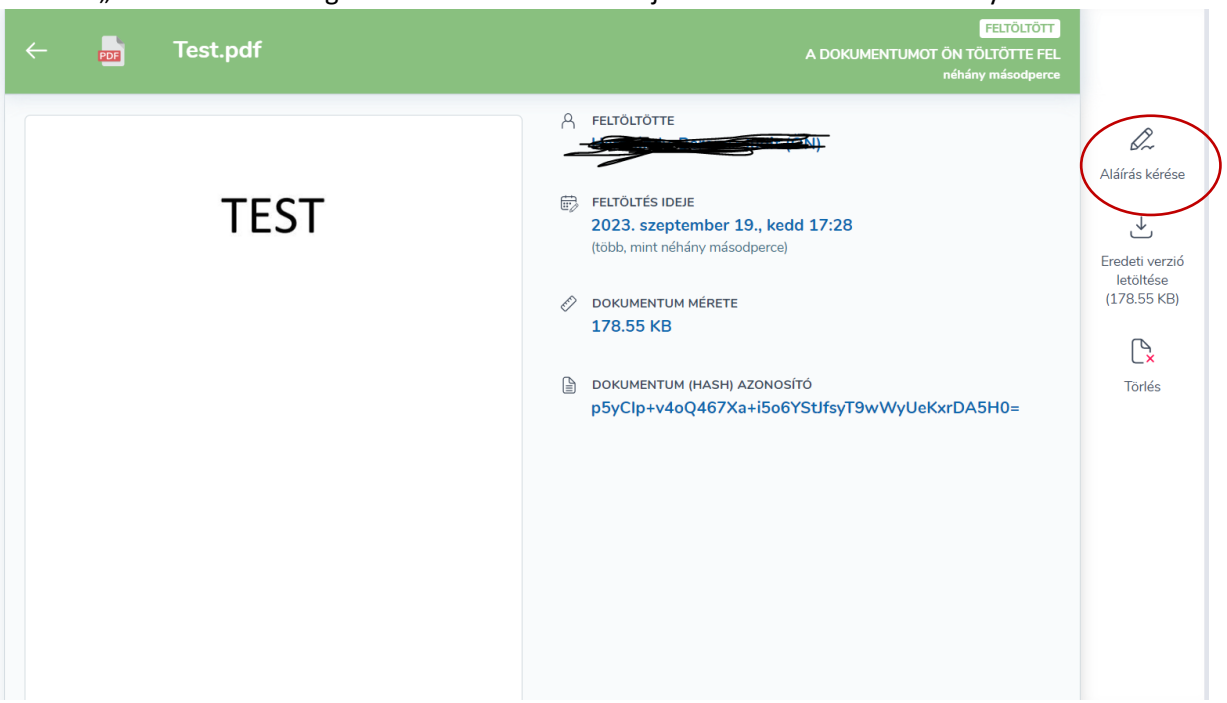

Most az "ALÁÍRÁS KÉRÉSE" gombra kattintva elindíthatja az elektronikus aláírási folyamatot.

Először el kell döntenie, hogy meg akar-e kérni másokat a dokumentum elektronikus aláírására. Amennyiben igen, kérjük, adja meg azoknak az e-mail címét, akiknek szintén elektronikusan alá kell írniuk a dokumentumot. Kérjük, vegye figyelembe, hogy ha több címzett van, akkor az e-mail címeket szóközzel kell elválasztani.

Ha Ön az egyedüli aláíró, kérjük, kattintson az oldal alján található "Én vagyok az egyetlen aláíró" linkre.

| Kérj | en aláírást másoktól                                           |  |
|------|----------------------------------------------------------------|--|
| NO   | ALAIROK E-MAL CIMEIRER HOZZAADASA                              |  |
|      |                                                                |  |
|      |                                                                |  |
|      | Nem adok hozzá aláírókat, mert<br>Én vagyak az egyetten aláíró |  |

Ebben a lépésben lehetősége van hozzáadni aláírásképet a dokumentumhoz. Kattintson a kiemelt linkre a kép beillesztéséhez. ("Saját aláíráskép hozzáadása" / "Kattintson ide a beszúráshoz")

| ← So | aját aláírás hozzáadása                                         |                                                                                         |
|------|-----------------------------------------------------------------|-----------------------------------------------------------------------------------------|
|      | Aláírandó dokumentum(ok)                                        |                                                                                         |
|      | Test.pdf           ⊘ DOKUMENTUM MÉRETE<br>178.55 KB             | FELTŐLTÖTT                                                                              |
|      | SAJÁT ALÁÍRÁSKÉP HOZZÁADÁSA<br>Kattintson ide a pozícionáláshoz |                                                                                         |
|      | Az összes fenti dokumentumot elolvastam!                        | Kérjük, erősítse meg az atólrás indítását az alóbbi gombra duptán katlintval<br>ALÁÍROM |

Most kérjük, először jelölje be a jelölőnégyzetet ("Az összes fenti dokumentumot elolvastam!"), majd kattintson az "ALÁÍROM" gombra.

| ÷ | Saját aláírás hozzáadása                                                                                                    |                                                                                          |
|---|----------------------------------------------------------------------------------------------------|------------------------------------------------------------------------------------------|
|   | Aláírandó dokumentum(ok)                                                                                                    |                                                                                          |
|   | <ul> <li>Test.pdf</li> <li>Dokumentum mérete<br/>178.55 KB</li> <li>Salát aláíráskép hozzáadása<br/>Kattintson ide a pozicionáláshoz</li> </ul> | FELTÖLTÖTT                                                                               |
|   | ✓ Az összes fenti dokumentumot elolvastam!                                                                                                    | Kérjűk, erősitse meg az alólírás indítását az alábbi gombra duplán kattintva!<br>ALÁÍROM |

Ebben a lépésben a "MINDEN ADAT RENDBEN VAN" gombra kattintva meg kell erősítenie, hogy minden adat helyes.

| ÷ | Saját aláírás hozzáadása                                                                                                    |                                                                                                    |
|---|----------------------------------------------------------------------------------------------------|----------------------------------------------------------------------------------------------------|
|   | Aláírandó dokumentum(ok)                                                                                                    |                                                                                                    |
|   | <ul> <li>Test.pdf</li> <li>Dokumentum mérete<br/>178.55 KB</li> <li>Saját aláíráskép hozzáadása<br/>Kattintson ide a pozicionáláshoz</li> </ul> | FEJOLTÖTT                                                                                               |
|   | Az összes fenti dokumentumot elolvastamt                                                                                                    | Kérjuk, erőekse meg az alálrás indítéset az alálbai gembra dugión kettinkvel<br>MINDEN ADAT RENDBEN VAN |

Kérjük, adja meg a megadott mobilszámra küldött ellenőrző kódot.

| 2 lépéses ellenőrzés SMS-kóddal                                                   |  |
|-----------------------------------------------------------------------------------|--|
| Az ellenőrző kódot kiküldtük +36***824 számra.<br>Ezt az üzenetek között találja. |  |
| MEGERŐSÍTŐ KÓD                                                                    |  |
|                                                                                   |  |
| Nem kapta meg az üzenetet pár percen belül? Próbálja meg újraküldeni:             |  |
| Megerősítő SMS újraküldése                                                        |  |
|                                                                                   |  |
|                                                                                   |  |
|                                                                                   |  |
|                                                                                   |  |
|                                                                                   |  |

| Dokumentum áttekintés                     | ( |
|-------------------------------------------|---|
| <ul> <li>Aláírás előkészítése</li> </ul>  | ( |
| <ul> <li>Kétlépcsős azonosítás</li> </ul> |   |
| » NETLOCKING (Aláírás)                    |   |

Az alábbi kép azt mutatja, hogy Ön sikeresen aláírta a dokumentumot. A folytatáshoz kattintson az "OK" gombra.

|               |      | ÖN ALÁÍRTA |
|---------------|------|------------|
| Test.pdf      |      |            |
| CSOMAG MÉRETE |      |            |
| 170.55 KB     |      |            |
|               |      |            |
|               |      |            |
|               |      |            |
|               |      |            |
|               |      |            |
|               |      |            |
|               | OK ) |            |
|               |      |            |

Most már ellenőrizheti az aláírt dokumentumot a dokumentumlistában.

|           | 緻NETLOCK |                         |                 |                           | Hermándy-Berencz Judit 😝 |           |                                      |
|-----------|----------|-------------------------|-----------------|---------------------------|--------------------------|-----------|--------------------------------------|
|           | Dok      | umentumok               |                 |                           |                          |           |                                      |
|           | Mind     | Aláírandó               | Feltöltve       | Folyamatban lévő          | Aláírva                  | Helytelen |                                      |
|           | TOF      | ÁLTALAM FELTOLT V       |                 |                           |                          |           | Aláírva: néhány másodperce (ALÁÍRVA) |
| $\square$ | ELCE     | ÁLTALAM FELTÖLTVE HURSE | ania Budanast \ | A/III kar lasiabb áttarma | ndf                      |           | Aláírva: 4 órája AL                  |

Kérjük, ne hagyja el vagy zárja be az oldalt, amíg az aláírás folyamatban van!

Az aláírt dokumentum megnyitása után az aláírási panelen látni fogja az aláírását.

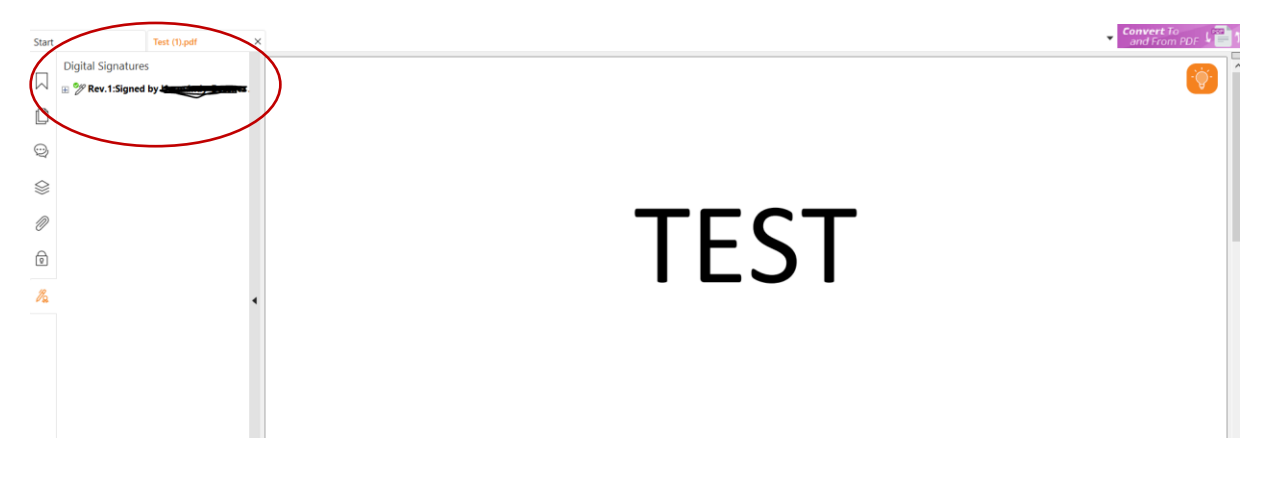